## ALIGN/TRIM/EXTEND – Split Elements

Modified on: Sat, 9 Jan, 2021 at 5:15 PM

## **Split Elements**

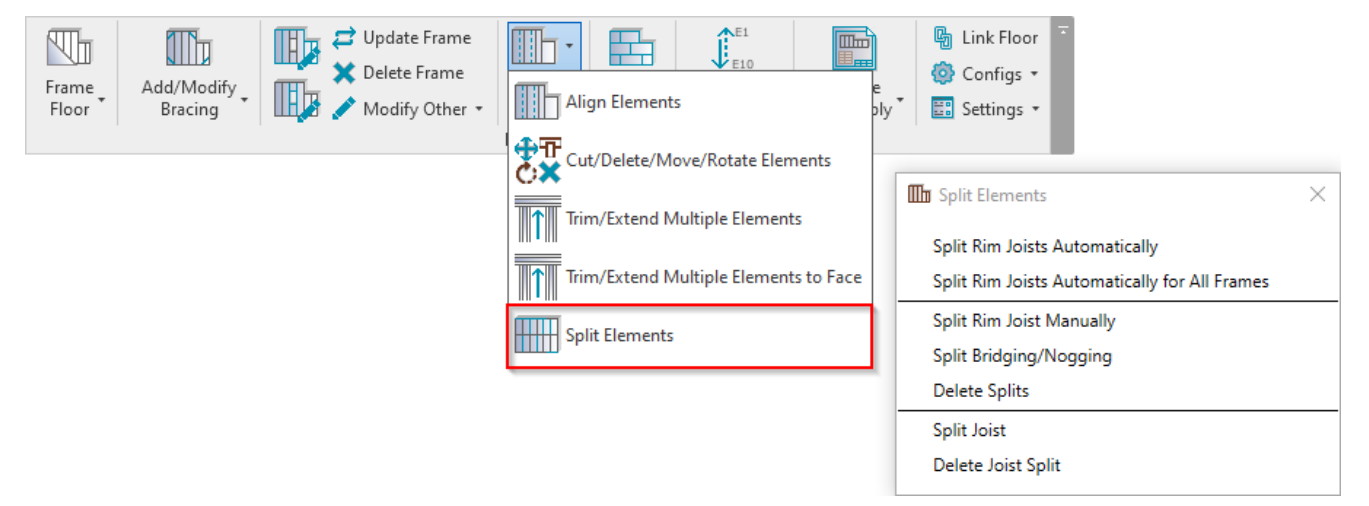

Split Elements – features for splitting joists, rim joists, bridging/nogging elements by different rules.

## **Split Rim Joists Automatically**

| III Split Elements                            | × |
|-----------------------------------------------|---|
| Split Rim Joists Automatically                |   |
| Split Rim Joists Automatically for All Frames |   |
| Split Rim Joist Manually                      |   |
| Split Bridging/Nogging                        |   |
| Delete Splits                                 |   |
| Split Joist                                   |   |
| Delete Joist Split                            |   |

**Split Rim Joists Automatically** – splits rim joists for selected floor according to predefined settings in **Framing Configuration**.

Split settings come from Configs  $\rightarrow$  Framing Configuration  $\rightarrow$  Common Settings  $\rightarrow$  Modify Configuration Settings tab:

|                 | Configuration Settings Modify Configuration Settings Elements Mark De | efinitions Modify Settings |
|-----------------|-----------------------------------------------------------------------|----------------------------|
| Common Settings | Minimal Bridging/Stud/Joist Length                                    | 25                         |
| Floor Framing   | Split the Flooring Strip if Width is less than                        | 20                         |
| Floor Framing   | Minimal Flooring Support Width for the Last Row                       | 12.7                       |
|                 | Minimal Length of Split Rim/Joist                                     | 1000                       |
| Opening Framing | Maximal Length of Split Rim/Joist                                     | 6000                       |
| ×               | Maximal Length of Cover Plate/Joist                                   | 6000                       |
| End Connection  | Offset Distance of Split                                              | 300                        |
|                 | Special Split Rule                                                    |                            |

Minimal/Maximal Length of Split Rim/Joist - predefines min/max length for splitting rim joists.

Also, pay attention to Offset Distance of Split parameter in Configs  $\rightarrow$  Framing Configuration  $\rightarrow$  Common Settings  $\rightarrow$  Modify Configuration Settings tab:

|                 | ^      | Configuration Settings Modify Configuration Settings Elements Mark Defin | nitions Modify Settings |   |        |
|-----------------|--------|--------------------------------------------------------------------------|-------------------------|---|--------|
| Common Settings |        | Minimal Bridging/Stud/Joist Length                                       | 25                      |   | ^      |
| Floor Framing   |        | Split the Flooring Strip if Width is less than                           | 20                      |   |        |
| Floor Framing   |        | Minimal Flooring Support Width for the Last Row                          | 12.7                    |   |        |
|                 |        | Minimal Length of Split Rim/Joist                                        | 1000                    |   |        |
| Opening Framing |        | Maximal Length of Split Rim/Joist                                        | 6000                    |   |        |
| ×               |        | Maximal Length of Cover Plate/Joist                                      | 6000                    |   |        |
| End Connection  |        | Offset Distance of Split                                                 | 300                     |   |        |
|                 |        | Special Split Rule                                                       |                         |   |        |
|                 | $\sim$ |                                                                          |                         | _ | $\sim$ |

Offset Distance of Split – defines splitting distance for selected rim joist from selected joist.

#### Example: Offset Distance of Split = 300mm:

ALIGN/TRIM/EXTEND – Split Elements : AGACAD

|   | 300 |  |  |
|---|-----|--|--|
| _ |     |  |  |

## Split Rim Joists Automatically for All Frames

| Split Elements                                | х |
|-----------------------------------------------|---|
| Split Rim Joists Automatically                |   |
| Split Rim Joists Automatically for All Frames |   |
| Split Rim Joist Manually                      |   |
| Split Bridging/Nogging                        |   |
| Delete Splits                                 |   |
| Split Joist                                   |   |
| Delete Joist Split                            |   |

**Split Rim Joists Automatically for All Frames** – splits rim joists for all floors in the current project according to predefined settings in **Framing Configuration**.

## **Split Rim Joist Manually**

| III Split Elements                            | × |
|-----------------------------------------------|---|
| Split Rim Joists Automatically                |   |
| Split Rim Joists Automatically for All Frames |   |
| Split Rim Joist Manually                      |   |
| Split Bridging/Nogging                        |   |
| Delete Splits                                 |   |
| Split Joist                                   |   |
| Delete Joist Split                            |   |

Split Rim Joist Manually - splits selected rim joist by selected joist.

1. Select a joist which will split top/bottom plate;

2. Select a top or bottom plate which will be split.

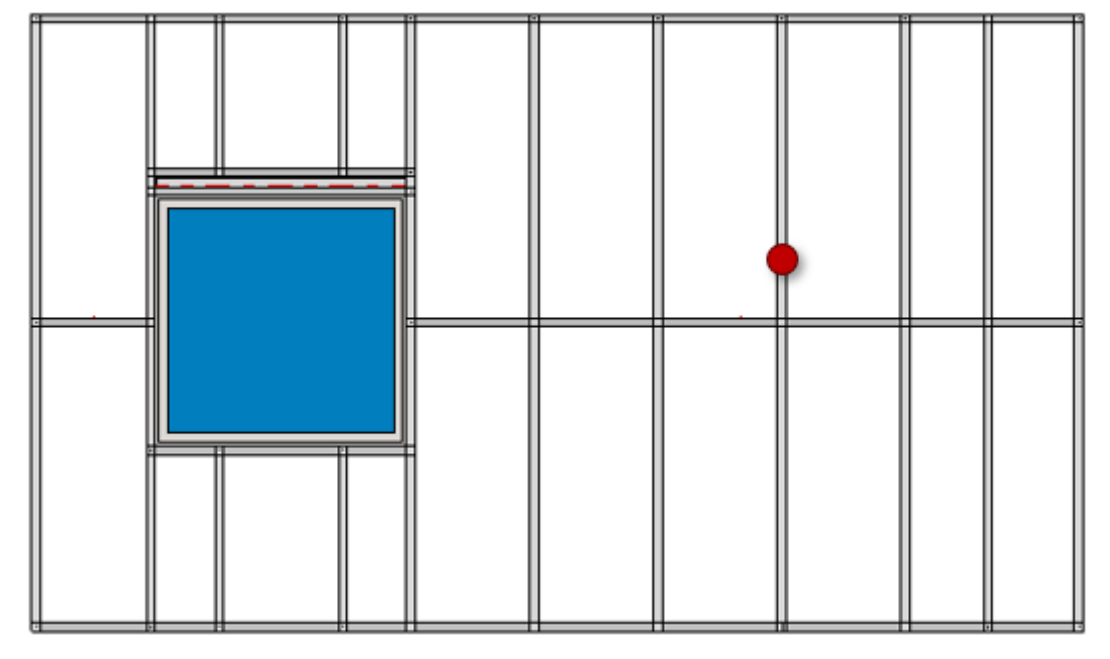

#### Result:

# Also, pay attention to Offset Distance of Split parameter in Configs $\rightarrow$ Framing Configuration $\rightarrow$ Common Settings $\rightarrow$ Modify Configuration Settings tab:

|                 | Configuration Settings Modify Configuration Settings Elements Mark De | efinitions Modify Settings |
|-----------------|-----------------------------------------------------------------------|----------------------------|
|                 | Minimal Bridging/Stud/Joist Length                                    | 25                         |
| Floor Framing   | Split the Flooring Strip if Width is less than                        | 20                         |
| Floor Flaming   | Minimal Flooring Support Width for the Last Row                       | 12.7                       |
|                 | Minimal Length of Split Rim/Joist                                     | 1000                       |
| Opening Framing | Maximal Length of Split Rim/Joist                                     | 6000                       |
| ×               | Maximal Length of Cover Plate/Joist                                   | 6000                       |
| End Connection  | Offset Distance of Split                                              | 300                        |
|                 | Special Split Rule                                                    |                            |

Offset Distance of Split - defines splitting distance for selected rim joist from selected joist.

Example: Offset Distance of Split = 300mm:

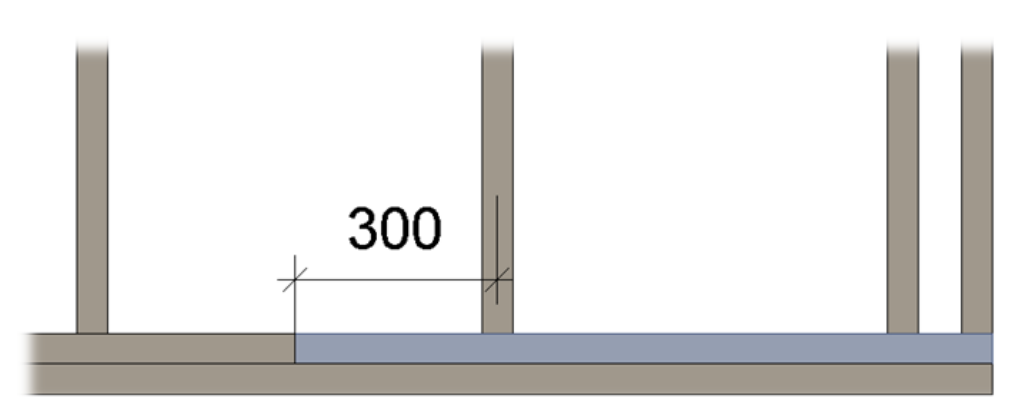

## Split Bridging/Nogging

| III Split Elements                            | × |
|-----------------------------------------------|---|
| Split Rim Joists Automatically                |   |
| Split Rim Joists Automatically for All Frames |   |
| Split Rim Joist Manually                      |   |
| Split Bridging/Nogging                        |   |
| Delete Splits                                 |   |
| Split Joist                                   |   |
| Delete Joist Split                            |   |
|                                               |   |

Split Bridging/Nogging – splits selected bridging/nogging by selected joist.

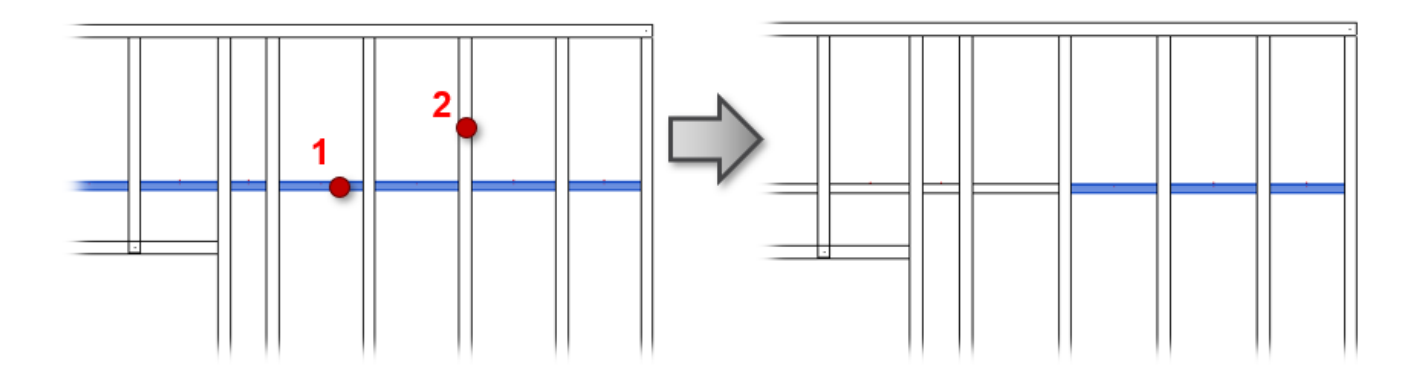

## **Delete Splits**

7/9/2021

| III Split Elements                            | × |
|-----------------------------------------------|---|
| Split Rim Joists Automatically                |   |
| Split Rim Joists Automatically for All Frames |   |
| Split Rim Joist Manually                      |   |
| Split Bridging/Nogging                        |   |
| Delete Splits                                 |   |
| Split Joist                                   |   |
| Delete Joist Split                            |   |

Delete Splits - resets selected floor rim joists to original length before splitting.

Example: rim joists were split...

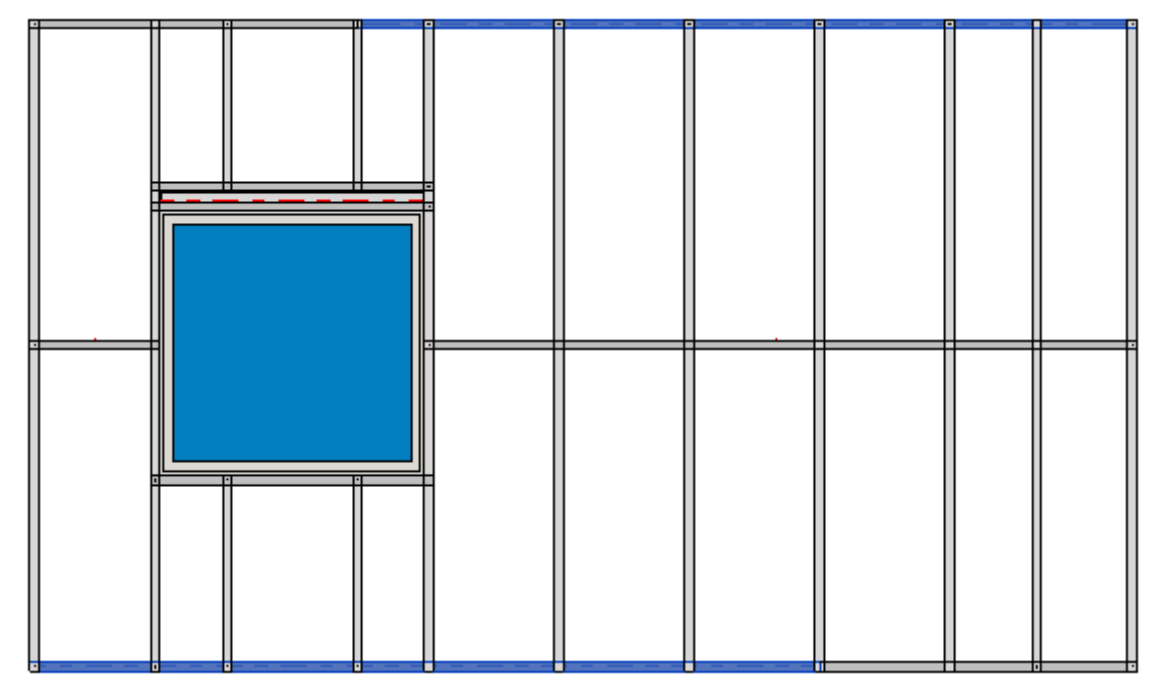

...after using Delete Splits, the rim joists are whole again:

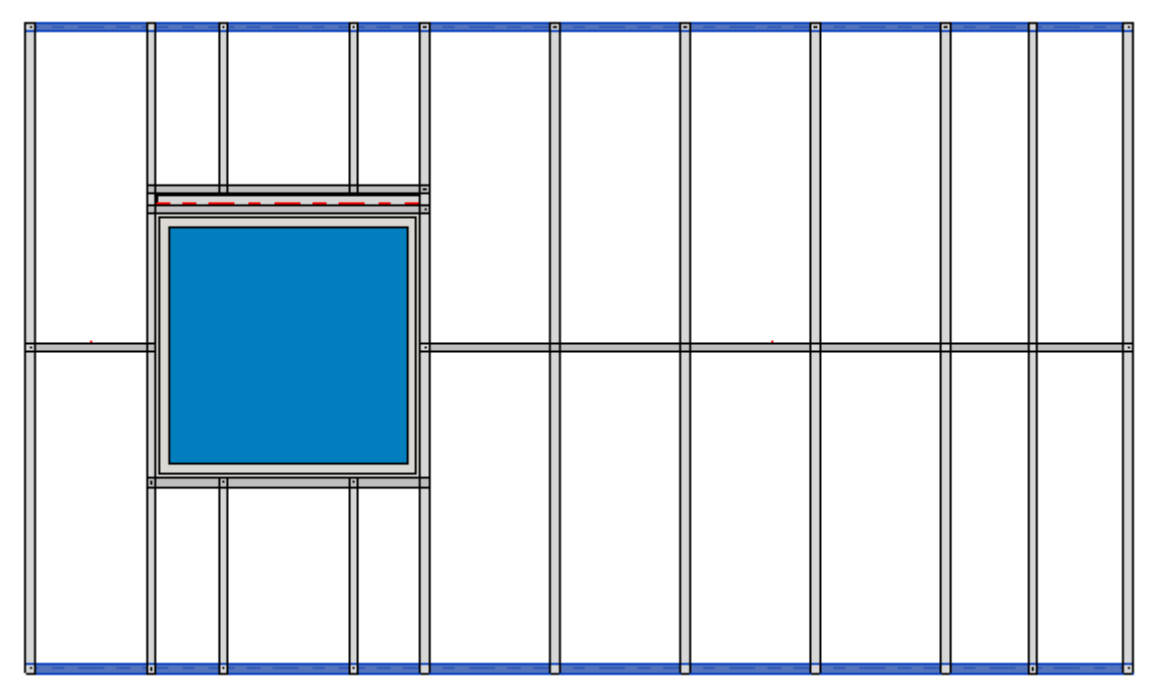

## Split Joist

| III Split Elements                            | × |
|-----------------------------------------------|---|
| Split Rim Joists Automatically                |   |
| Split Rim Joists Automatically for All Frames |   |
| Split Rim Joist Manually                      |   |
| Split Bridging/Nogging                        |   |
| Delete Splits                                 |   |
| Split Joist                                   |   |
| Delete Joist Split                            |   |

Split Joist – splits selected joists by predefined settings.

You can select one joist or multiple.

For joist splitting you will see a dialog with settings where you can predefine the offset, spacing, number of splits, minimal length of last element, etc.

| R Flo   | or+M. Split Joist           |                           |    | _ |      | $\times$  |
|---------|-----------------------------|---------------------------|----|---|------|-----------|
| Split J | oist                        |                           |    |   |      |           |
| Split.  | Joist                       | From Start                |    |   |      | ~         |
| Offse   | t                           | 600                       |    |   |      |           |
|         |                             |                           |    |   |      |           |
| Offse   | t from Selected Element     | 0                         |    |   |      |           |
| Selec   | t Line Based Element        | Select Line Based Element |    |   |      |           |
|         |                             |                           |    |   |      |           |
| Spac    | ing                         | 600                       |    |   |      |           |
| Num     | ber                         | 3                         |    |   | [    | <b>\$</b> |
| Mim     | imal Length of Last Element | 0                         |    |   |      |           |
|         |                             |                           | 01 |   | C    |           |
|         |                             |                           | OK |   | Clos | se        |

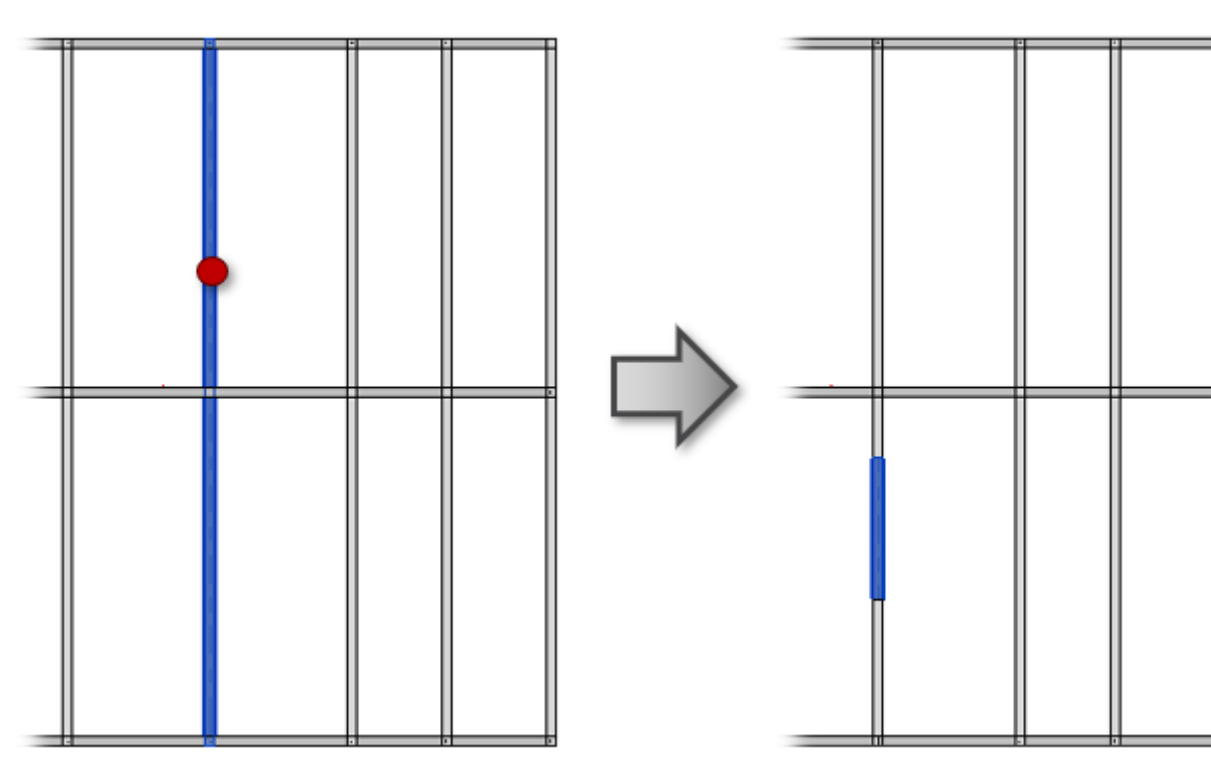

## **Delete Joist Split**

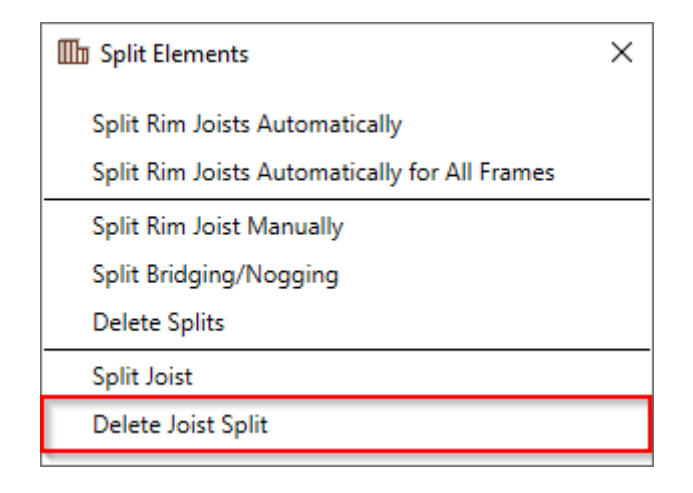

Delete Joist Split - resets selected joists to original length before splitting.

Select the joist that was split, after clicking **Delete Joist Split**, the joists are restored to original length:

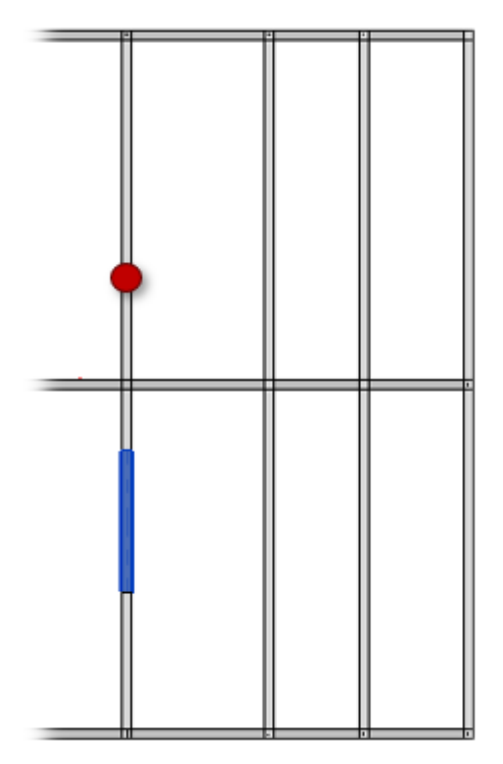

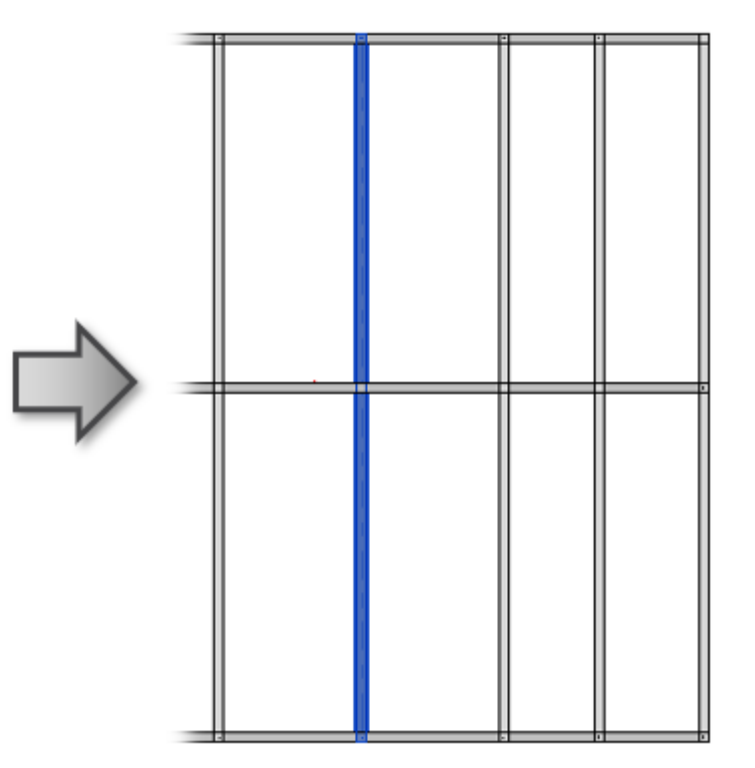